# Como adicionar confirmação de sincronização, no Pedido de Vendas Android?

Produto: Pedido de Venda

#### 1 - Acessar o Portal Admin.

2 - Clique na aba Parâmetros dos Sistema, no campo Pesquisar Parâmetro coloque o nome do parâmetro e o pesquise.

| iquisar parâmetro:     |                                     |     |       | Descrição do parâmetro |
|------------------------|-------------------------------------|-----|-------|------------------------|
| ONFIRMAR_PROCESSO      | Conference and file a financian de  | 0 7 | 19721 |                        |
| Penquinar              | Commanise sera resa a sincramazação |     |       |                        |
| regorias de parâmetros |                                     |     |       |                        |
| ENDA ^                 |                                     |     |       |                        |
| ONFIGURAÇÃO            |                                     |     |       |                        |
| NCRONISMO              |                                     |     |       |                        |
| PLICATIVO              |                                     |     |       |                        |
| ATALOGO ELETRONICO     |                                     |     |       |                        |
| TATISTICAS             |                                     |     |       |                        |
| RVIDOR DE COMUNICACAO  |                                     |     |       |                        |
| TOQUE                  |                                     |     |       |                        |
| ADASTROS               |                                     |     |       |                        |
| MAIL                   |                                     |     |       |                        |
| EOLOCALIZAÇÃO          |                                     |     |       |                        |
| IENTES                 |                                     |     |       |                        |
| 200000000              |                                     |     |       |                        |

3 - Deve ser configurado os parâmetros abaixo da seguinte forma para aparecer :

 CONFIRMAR\_PROCESSO\_SYNC - Quando este parâmetro estiver ativado, ao clicar em Comunicar para realizar a sincronização do aparelho, será questionado se deseja realmente sincronizar com as opções de Sim ou Não.

Se tiver dúvida de como cadastrar os parâmetros, consulte o passo a passo Como criar parâmetro pela Área Administrativa?.

Para as configurações aparecerem para o RCA ele precisa fazer a Sincronização.

Ao clicar no botão de sincronização o RCA será questionado se deseja ou não iniciar a sincronização.

#### Importante!

Lembrando que, se for clicado na opção Não, o mesmo não irá atualizar as informações do aparelho, nem enviar informações para o ERP.

## Artigos Relacionados

- Como habilitar a visualização de meta de pedido no aplicativo do Pedido de Venda?
- Venda por Embalagem
- Venda para cliente bloqueado, como permitir ou não?
- Status de Entrega
- Resumo de vendas, como configurar informações?

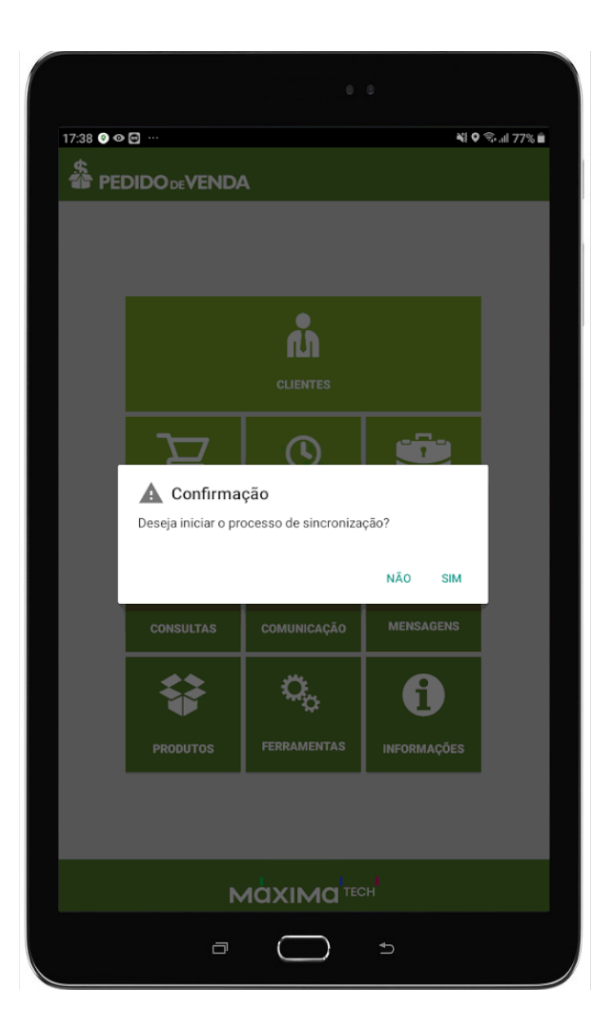

### Observação:

O parâmetro será validado a partir da próxima sincronização do RCA. Neste caso ele irá sincronizar uma vez para atualizar o parâmetro na base do aparelho e na próxima vez que clicar na opção sincronização ele já irá emitir a pergunta pra o RCA.

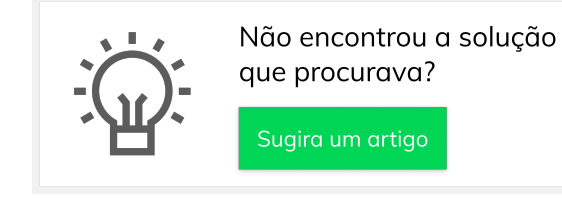